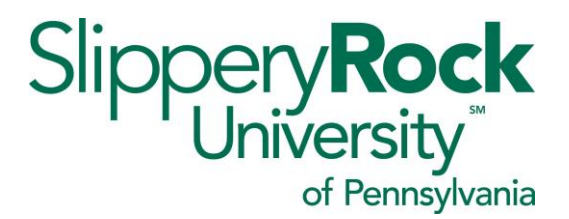

## Submitting for Mileage – Student Teacher and Internship Supervision

Faculty who supervise student teachers, student nurses, and other clinical oversight often spend much of their time at off-site locations. Submitting for reimbursement using Travel Management can be cumbersome if mileage takes place over several different days. To enter mileage in an efficient manner for reimbursement, it is suggested that the mileage reimbursement for a period (month, quarter, semester) be entered in Travel Management (TM ) as one entry for the entire mileage for the period and dated for the last day of the period. For audit purposes, the detailed miles driven by day (mileage log) is required and can simply be scanned and added as an attachment. In order to do so please simply take the following steps. Please see your assigned Travel Assistant for any questions with TM.

1. Log into TM and select Create Expense Report

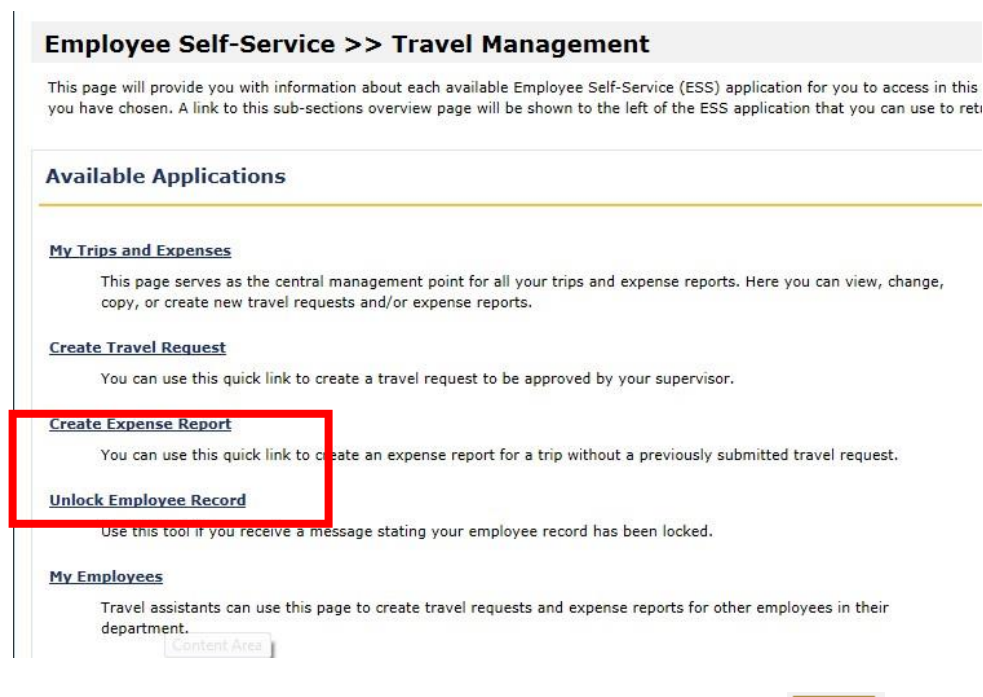

2. Choose the correct schema (non-overnight travel) and click

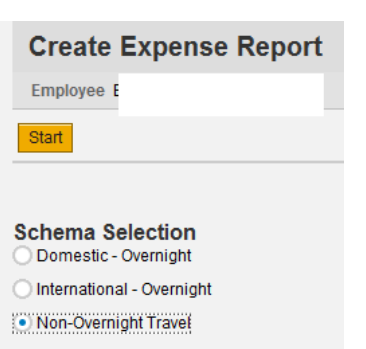

Start

Submitting for Mileage – Student Teacher and Internship supervision

3. Enter the general data, destination and additional information fields as necessary

| Create Expense Report             |                                                                             |
|-----------------------------------|-----------------------------------------------------------------------------|
| General Data Enter Receipts       | s Review and Send Completed                                                 |
| Employee                          | Schema Non-Overnight Travel                                                 |
| < Previous Step Enter Receipts >  | Save Draft                                                                  |
| 💟 Check was successful            |                                                                             |
| Calendar of Trips Attachments (0) |                                                                             |
| General Data                      |                                                                             |
| * Start Date:                     | 01/04/2017 1 08:00                                                          |
| *End Date:                        | 03/17/2017 1 16:30                                                          |
| Posting Date:                     | 03/17/2017                                                                  |
|                                   |                                                                             |
| Destination                       | Standard Conver Date USA                                                    |
| ★ Trip Country:                   | Standard Conus Rate, USA V Thip Region. PACES D'Erie, PA                    |
| * Destination:                    | various clinical sites                                                      |
|                                   |                                                                             |
| Additional Destinations:          | No destinations entered                                                     |
| Additional Information            |                                                                             |
| * Activity:                       | Teaching Travel                                                             |
| *Reason                           | over-sight of BSN students at Erie area hospitals                           |
| Comment                           |                                                                             |
| oominon.                          | mileage for the site visits                                                 |
|                                   |                                                                             |
| Cost Assignment:                  | 100.00 % Cost Center 3511138100 (Nursing), Funds Center 3511138100 (Nursing |
| Mileage                           |                                                                             |
| Total Distance:                   | 0 Mile Enter Mileage Details                                                |

- 4. Save Draft
- 5. Click on the Enter Mileage Details button. The mileage data dialog box will launch

Submitting for Mileage – Student Teacher and Internship supervision 6. Enter the total miles, the last day of the period, and comments if necessary

|      | General Date      | α ιπισαγουσιαι       | ia General Dat     | а спісі і хесеір     |                |
|------|-------------------|----------------------|--------------------|----------------------|----------------|
| ator | Employee          |                      | Schema Non-Overnig | ht Travel Start Date | 01/04/2017     |
| Jp   | < Previous Step   | Accept Save Dra      | ft                 |                      |                |
| 1    | Calendar of Trips | en: 450 Mile         |                    |                      |                |
|      | Mileage Detail    | s                    |                    |                      |                |
|      | New Entry Co      | py De ete            |                    |                      |                |
|      | Date              | Miles Driver         | 1                  | Passengers           | Start Location |
|      | 02/28/2017        |                      | 450                | No passengers 🐱      |                |
|      |                   |                      | Ŭ                  |                      |                |
|      | Comment:          |                      |                    |                      |                |
|      | Accept            | Accept and New Entry | Change Cost Assig  | nment Copy           | Delete         |
|      |                   |                      |                    |                      |                |
|      |                   |                      |                    |                      |                |
|      |                   |                      |                    |                      |                |
|      |                   |                      |                    |                      |                |
|      |                   |                      |                    |                      |                |
|      |                   |                      |                    |                      |                |
|      | < Previous Step   | Accept Save Dra      | ft                 |                      |                |
|      |                   |                      |                    |                      |                |

- 7. Click on the Accept button located at the top
- 8. This will summarize the mileage and bring you back to the General Data screen. Click Save Draft.

| Submitting for Mileage –          | - Student Teacher and Internship supervision                                 |
|-----------------------------------|------------------------------------------------------------------------------|
| Employee                          | Schema Non-Overnight Travel                                                  |
| < Previous Step Enter Receipts >  | Save Draft                                                                   |
| Calendar of Trips Attachments (0) |                                                                              |
| General Data                      |                                                                              |
| * Start Date:                     | 01/04/2017                                                                   |
| *End Date:                        | 03/17/2017 1 16:30                                                           |
| Posting Date:                     | 03/17/2017                                                                   |
| Destination                       |                                                                              |
| * Trip Country:                   | Standard Conus Rate, USA 🗸 Trip Region: PA/E9 🗇 Erie, PA                     |
| *Destination:                     | various clinical sites                                                       |
|                                   |                                                                              |
| Additional Destinations:          | No destinations entered                                                      |
| Additional Information            |                                                                              |
| * Activity:                       | Teaching Travel                                                              |
| *Reason:                          | over-sight of BSN students at Erie area hospitals                            |
| Comment:                          | mileage for the site visite                                                  |
|                                   | mileage for the site visits                                                  |
|                                   |                                                                              |
| Cost Assignment:                  | 100.00 % Cost Center 3511138100 (Nursing), Funds Center 3511138100 (Nursing) |
| Mileage                           |                                                                              |
| Total Distance:                   | 450 Mile Enter Mileage Details                                               |

9. You now need to add documentation that provides the detailed miles driven by day. This can simply be a paper log that is signed by the chair and scanned/added to the TER. Scan and save locally. Sample log below.

## College of Education Travel Expense Voucher Information

| Month/Y | ear Janua     | ary 2019 -     | - Feb. 1, 2019                                                          | 11 ( 17 <b>26</b> 4 |
|---------|---------------|----------------|-------------------------------------------------------------------------|---------------------|
| Date    | Leave<br>Time | Return<br>Time | Locations                                                               | Mileage             |
| 1/24/19 | 7AM           | 12PM           | Ingomar Middle Marshall Middle                                          | 83.                 |
| 1/25/19 | 7:30AM        | 3PM            | Laurel Jr. Sr. – New Castle Jr. Sr. – George<br>Washington Intermediate | 36.                 |
| 1/28/19 | 9AM           | 3PM            | Penn Trafford High School                                               | 99.                 |
| 2/1/19  | 8AM           | 3:30PM         | North Hills Middle - Grove City Area High School                        | 99.                 |

Submitting for Mileage – Student Teacher and Internship supervision 10. Click on the Attachment button

| Create Expense Report             |                                                       |
|-----------------------------------|-------------------------------------------------------|
| General Data Enter Receipts       | s Review and Send Completed                           |
| Employee                          | Schema Non-Overnight Travel                           |
| < Previous Step Enter Receipts >  | Save Draft                                            |
| Calendar of Trips Attachments (0) |                                                       |
| *Start Date:                      | 01/04/2017                                            |
| *End Date:                        | 03/17/2017 1 16:30                                    |
| Posting Date:                     | 03/17/2017                                            |
| Destination                       |                                                       |
| * Trip Country:                   | Standard Conus Rate, USA 🗸 Trip Region: PA/E9 🗇 Erie, |
| *Destination:                     | various clinical sites                                |

11. This will open the Attachment dialog box. Click on the arrow button and find the scanned log

| Calendar of Trips Attachments (0)                    |                  |          |
|------------------------------------------------------|------------------|----------|
| Delete Attachment                                    |                  |          |
| Title                                                | Added By         | Added On |
| (i) The table does not contain any                   | y data           |          |
| Add Attachment                                       |                  |          |
| Type:  File  Kote Kote Kote Kote Kote Kote Kote Kote | usiness Document |          |
| File Path: No file chosen                            |                  |          |
| Upload                                               |                  |          |

12. This will launch the Choose File to Upload dialog box. Find and select the scanned log document you saved earlier.

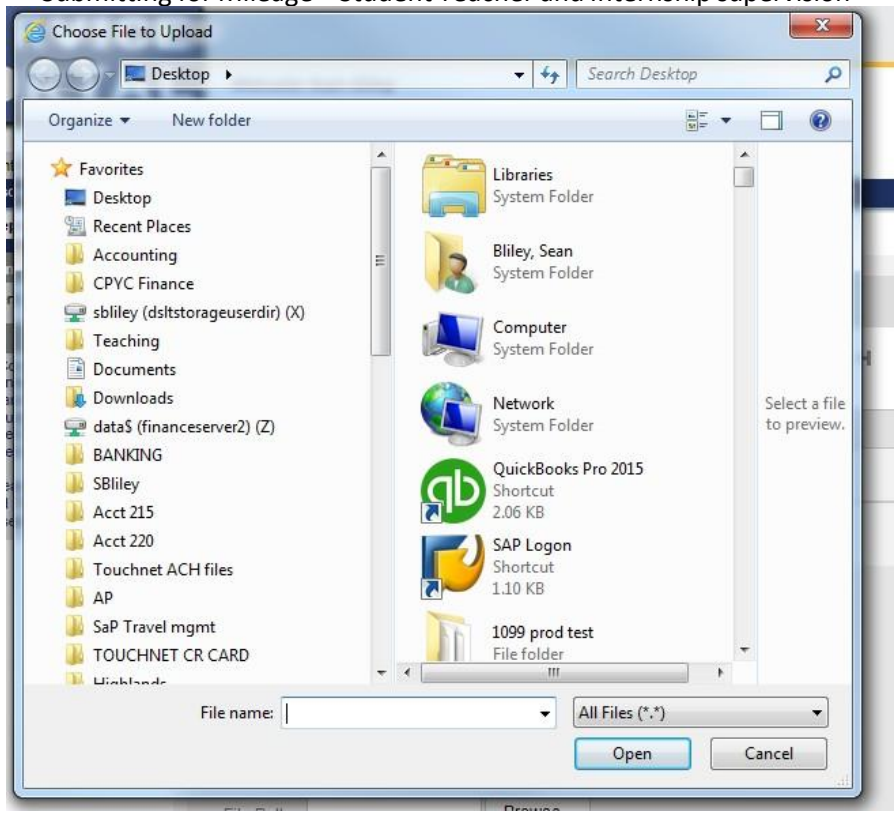

Submitting for Mileage – Student Teacher and Internship supervision

13. Click on the Upload button

| Titl    | a                         | Added By              |  |
|---------|---------------------------|-----------------------|--|
| i       | The table does not co     | ntain any data        |  |
| <       |                           |                       |  |
| 2 ·     |                           |                       |  |
| Add Att | achment                   |                       |  |
| Add Att | tachment<br>File Link Not | e 🔘 Business Document |  |

| Submitting for Mileage – St       | udent Teacher and Internship supe | rvision    |
|-----------------------------------|-----------------------------------|------------|
| Previous Step Enter Receipts >    | Save Draft                        |            |
| Calendar of Trips Attachments (1) |                                   |            |
| Delete Attachment                 |                                   |            |
| Title                             | Added By                          | Added On   |
| 🔘 ি Campus Sign                   | Proper , Tina M.                  | 03/29/2023 |
| Add Attachment                    | Business Document                 |            |
| File Dethy Na file chasen         |                                   |            |
| File Path: No file chosen         | <u> </u>                          |            |
| Upload                            |                                   |            |

14. The file will show as an attachment.

| Previous Step Enter Receipts >          | Save Draft              |            |
|-----------------------------------------|-------------------------|------------|
| Calendar of Trips Attachments (1        | .)                      |            |
| Delete Attachment                       |                         |            |
| Title                                   | Added By                | Added On   |
| 🔿 🖾 Campus Sign                         | Proper , Tina M.        | 03/29/2023 |
| Add Attachment<br>Type:  File Link Note | ) Business Document<br> |            |
| Upload                                  |                         |            |

15. At this point you can also follow these same steps to attach any receipts you have for additional costs such as tolls and/or parking fees. You will then add the information under the Enter Receipts tab below so the system will calculate these costs in your Expense Report.

16. You will click on New Entry and enter your information for your receipt. If this is your only receipt, you will click on Accept. If you have more receipts, you will click on Accept and New Entry each time you need to add an additional receipt info. When you have finished all your receipts, click Save Draft

|      |           |                     | ama Non-Overnight have | I Start Date 03/01/2023 | End Date 03/29/2023 |        |               |        |
|------|-----------|---------------------|------------------------|-------------------------|---------------------|--------|---------------|--------|
| revi | ous Step  | Review > Save Draft |                        |                         |                     |        |               |        |
|      |           | $\bigcirc$          |                        |                         |                     |        |               |        |
| ecei | pts in Th | is Expense Report   |                        |                         |                     |        |               |        |
| w E  | ntry      | Delete              |                        |                         |                     |        |               |        |
| No.  | Status    | Expense Type        | Receipt Amount         | Receipt Currency        | Receipt Date        | Amount | Paper Receipt | Origin |
|      |           |                     |                        |                         |                     |        |               |        |
|      |           |                     |                        |                         |                     |        |               |        |
|      |           |                     |                        |                         |                     |        |               |        |
|      |           |                     |                        |                         |                     |        |               |        |
|      |           |                     |                        |                         |                     |        |               |        |
|      |           |                     |                        |                         |                     |        |               |        |
|      |           |                     |                        |                         |                     |        |               |        |
|      |           |                     |                        |                         |                     |        |               |        |
|      |           |                     |                        |                         |                     |        |               |        |

17. If everything is entered, click on Review and Send (located at the top)

| Change Expense                                 | Report (                   | 3500002634)                                           |                  |
|------------------------------------------------|----------------------------|-------------------------------------------------------|------------------|
| General Data Ent                               | 2,<br>ter Receipts         | 3<br>Review and Send                                  | Cor              |
| Employee                                       | S                          | chema Non-Overnight Tr                                | avel             |
| Previous Step     Save and S                   | end for Approv             | al                                                    |                  |
|                                                |                            |                                                       |                  |
| Final Action                                   |                            |                                                       |                  |
| <ul> <li>Save Draft</li> </ul>                 | I only want                | t to save my expense repo                             | ort and s        |
| <ul> <li>Save and Send for Approval</li> </ul> | l want to s<br>I confirm t | ave my expense report an<br>that all expenses were in | d send<br>curred |
| Summary                                        |                            |                                                       |                  |
| Total Mileage                                  | 240.75                     | USD                                                   |                  |
| <b>Total Travel Expenses</b>                   | 240.75                     | USD                                                   |                  |
| Amount Reimbursed                              | 240.75                     | USD                                                   |                  |
| Amount Paid Out                                | 240.75                     | USD                                                   |                  |

18. If all travel costs are entered and receipts attached, submit the TER for approval by clicking the

Save and Send for Approval radial button and click on

19. TM will confirm that the TER has been saved and sent for approval. The approval log will be populated on the Expense Form.

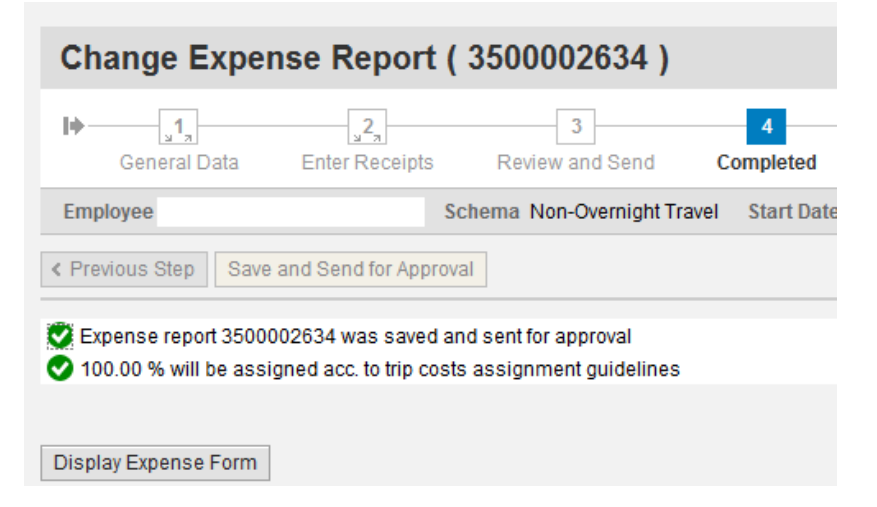

20. To view the form and check on the status of the approval process click on the Display Expense Form button.

| Final Action                                   |                            |                                                                           |
|------------------------------------------------|----------------------------|---------------------------------------------------------------------------|
|                                                | I and success to a success |                                                                           |
|                                                | i only want to save        | ny expense report and send it later                                       |
| <ul> <li>Save and Send for Approval</li> </ul> | I want to save my e        | xpense report and send it now for further processing                      |
|                                                | I confirm that all e       | xpenses were incurred by and on behalf of the company                     |
| Summary                                        |                            |                                                                           |
| Total Mileage                                  | 294.75 USD                 |                                                                           |
| Total Individual Receipts                      | 100.00 USD                 |                                                                           |
| Total Travel Expenses                          | 394.75 USD                 |                                                                           |
| Amount Reimbursed                              | 394.75 USD                 |                                                                           |
| Amount Paid Out                                | 394.75 USD                 |                                                                           |
|                                                |                            |                                                                           |
| Cost Assignment                                |                            |                                                                           |
| 394.75 USD Company Code S                      | SHE (State System of       | Higher Ed), Business Area 70 (Slippery Rock), Cost Center 7011400000 (ADN |
|                                                |                            |                                                                           |
| Disalary Francisco Francis                     |                            |                                                                           |